## HOW TO LOCATE A VENDOR ID NUMBER IN BANNER 9

## Type FTIIDEN then press the ENTER button.

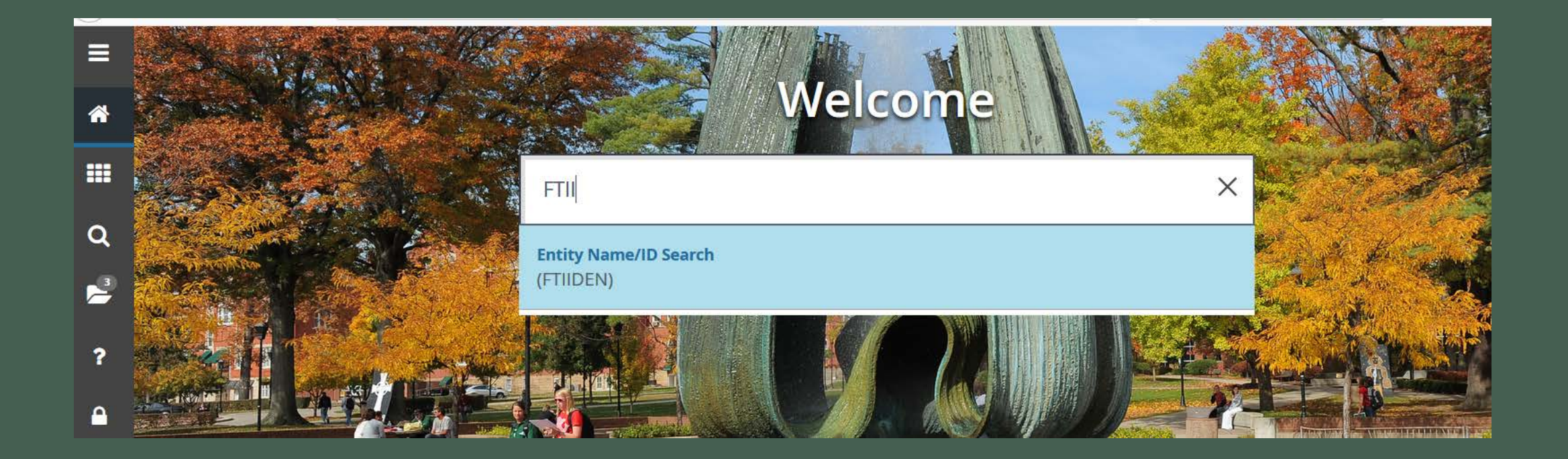

## Type the vendor name in the Last Name field, then press the Go button.

|          | <b>X</b> Ø el                        | llucian Entity Name  | e/ID Search FTIIDEN 9  | ).3.6 (BanProd) |                  |                    |                |                  | 🔒 ADE    |                 | RELATED         | 🄆 TOOLS 🔰 1   |    |
|----------|--------------------------------------|----------------------|------------------------|-----------------|------------------|--------------------|----------------|------------------|----------|-----------------|-----------------|---------------|----|
| _        | ENTITY NAM                           | IE/ID SEARCH         |                        |                 | 0                | Insert 🗧 Delete    | Copy 🏹 Filte   | er               |          |                 |                 |               |    |
|          | Vendors                              |                      |                        |                 | Proposal Perso   | nel                |                |                  | Agencies |                 |                 |               |    |
|          |                                      | Terminated Vendors   |                        |                 |                  | Financial Managers |                |                  |          | All             |                 |               |    |
|          |                                      | Grant Personnel      |                        |                 |                  | Terminated Fina    | ncial Managers |                  |          |                 |                 |               |    |
|          | ▼ DETAILS                            |                      |                        |                 |                  |                    |                |                  |          |                 | Insert 🗧 Delete | Copy 🏹 Filte  | er |
| Q        | Basic Filter                         | Advanced Filter      |                        |                 |                  |                    |                |                  |          |                 |                 | 6             | 3  |
| •••      | ID                                   |                      | C Last Name<br>sodexo% |                 | First Name       |                    | Middle         | e Name           | 0        |                 |                 |               |    |
| ŕ        | Entity Indicator Add Another Field V |                      |                        |                 |                  |                    |                |                  |          |                 |                 |               |    |
|          |                                      |                      |                        |                 |                  |                    |                |                  |          |                 |                 | Clear All Go  |    |
|          | ID                                   | Last Name            | First Name             | Middle Name     | Entity Indicator | Change Indicator   | Vendor         | Financial Manage | Agency   | Grant Personnel | Proposal Person | nel Name Type |    |
|          |                                      |                      |                        |                 |                  |                    |                |                  |          |                 |                 |               |    |
| <u> </u> | <b>         </b>                     | of 1 🕨 🔰 🛛 20        | ✓ Per Page             |                 |                  |                    |                |                  |          |                 |                 | Record 1 of 1 | 1  |
|          | Case Inse                            | ensitive Query 📄 Cas | e Sensitive Query      |                 |                  |                    |                |                  |          |                 |                 |               |    |
|          |                                      |                      |                        |                 |                  |                    |                |                  |          |                 |                 |               |    |
|          |                                      |                      |                        |                 |                  |                    |                |                  |          |                 |                 |               |    |

## The Vendor ID number will appear. Finally, review the **Vendor** field to ensure the number is active as identified by "Yes".

|          | ★ Ø ellucian Entity Name/ID Search FTIIDEN 9.3.6 (BanProd)        |                       |                 |             |                  |                  |            |                  |          | 🔒 ADD 📑       | RETRIEVE  | 뤔 RELATED       | 🗱 TOOLS       |
|----------|-------------------------------------------------------------------|-----------------------|-----------------|-------------|------------------|------------------|------------|------------------|----------|---------------|-----------|-----------------|---------------|
|          | * ENTITY NAME/ID SEARCH                                           |                       |                 |             |                  |                  |            |                  |          |               | 🖶 Insert  | 🖨 Delete 🛛 🖬 Co | py 🎗 🏹 Filter |
| <b>^</b> | Vendors                                                           |                       |                 |             | Agencies         |                  |            |                  |          |               |           |                 |               |
|          | Terminated Vendors                                                |                       |                 |             |                  | All              |            |                  |          |               |           |                 |               |
|          | Grant Personnel                                                   |                       |                 |             |                  | Terminated Fina  |            |                  |          |               |           |                 |               |
|          | TETAILS Delete Copy Y Fit                                         |                       |                 |             |                  |                  |            |                  |          |               |           |                 | py 🎗 Filter   |
| Q        | Active filters: Last Name: sodexo% O Clear All                    |                       |                 |             |                  |                  |            |                  |          |               |           |                 |               |
| 2        | ID                                                                | Last Name             | First Name      | Middle Name | Entity Indicator | Change Indicator | Vendor     | Financial Manage | r Agency | Grant Personn | nel Propo | sal Personnel   | Name Type     |
|          | 522208632                                                         | Sodexo America LLC    |                 |             | Corporation      |                  | Yes        | No               | No       | No            | No        |                 |               |
| 2        | 520936594                                                         | Sodexo Inc            |                 |             | Corporation      |                  | Terminated | No               | No       | No            | No        |                 |               |
| •        | Image: Note of the second 1 of 1 Image: Note of the second 1 of 2 |                       |                 |             |                  |                  |            |                  |          |               |           |                 |               |
| <b></b>  | Case Inse                                                         | ensitive Query 📄 Case | Sensitive Query |             |                  |                  |            |                  |          |               |           |                 |               |